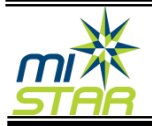

Clarenceville Schools has added the ability for parents to make cafeteria payment online.

## Log into Parent Portal – and select a student.

| $\cap$                    |  |                                               |       | Welcome M                          | Signed In: Thursday, November 1, 2018 at 8:44 AM           |            |             |             |  |
|---------------------------|--|-----------------------------------------------|-------|------------------------------------|------------------------------------------------------------|------------|-------------|-------------|--|
| VarentConnection          |  |                                               |       |                                    | Hv.Account   Email Notifications   Hele   About   Sign.Out |            |             |             |  |
|                           |  | Student Name                                  | Grade | School Name                        | School Year                                                | Birth Date | Advisor     | Counselor   |  |
| •                         |  | Click on a student to view their information. |       |                                    |                                                            |            |             |             |  |
|                           |  |                                               | 7     | SB-Avondale Middle School (MS)     | 2018-2019                                                  | 8/15/2006  | Brand, Mary | Amico, Jill |  |
|                           |  | 5,                                            | 5     | SB-R. Grant Graham Elementary (EL) | 2018-2019                                                  | 3/25/2008  | Lee, Kenny  | Unassigned  |  |
|                           |  |                                               | 2     | SB-R. Grant Graham Elementary (EL) | 2018-2019                                                  | 10/20/2010 | Mack, Jody  | Unassigned  |  |
| Close                     |  |                                               |       |                                    |                                                            |            |             |             |  |
| <b>V</b> ParentConnection |  |                                               |       |                                    |                                                            |            |             |             |  |

Select Cafeteria – balance will display in the center. Click the link in the top right portion of the module.

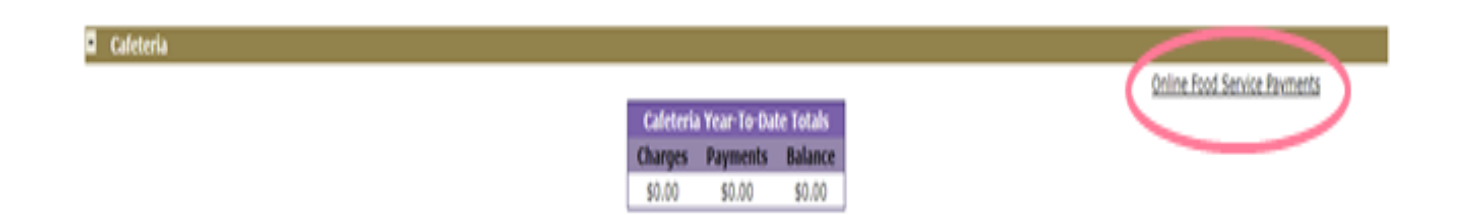

## Food Service Payment: Enter Payment amount – Continue

Online Food Service Payments Account Name: 1 , 5 PIN: 20032676

Please enter payment amount desired for each student and press Continue.

| ID       | Student                                           | Current<br>Balance | Payment<br>Amount |
|----------|---------------------------------------------------|--------------------|-------------------|
| 20006463 | Local Annual (Grade 7, S8-Avondale Middle School) | \$0.00             | \$10.00           |
| 20009097 | (Grade 5, SB-R. Grant Graham Elementary)          | \$0.00             | 5                 |
| 20011329 | (Grade 2, SB-R. Grant Graham Elementary)          | \$0.00             | s                 |

Continue Cancel

Select Checkout the system will redirect to PayPal.

A confirmation Screen will appear – Checkout (an internet convenience fee is added to all purchases.)

> Online Food Service Payments Account Name: 1 PIN: 20032676 Payment Information Confirmation

| ID       | Student | It     | em         |           |          | Amount  |
|----------|---------|--------|------------|-----------|----------|---------|
| 20006463 | 122212  | E FO   | od Service | Acct Payn | nent     | \$10.00 |
|          |         |        |            | Su        | btotal:  | \$10.00 |
|          |         |        |            | Process   | ing Fee: | \$0.35  |
| 1        |         |        |            |           | Total:   | \$10.35 |
| 5        |         |        |            |           |          |         |
|          | Chei    | ck Out | Back       | Cancel    |          |         |
|          | 2.2     |        | -          | 0.5       |          |         |

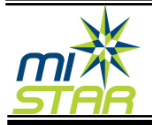

## Two Options on the PayPal site:

1) Sign in with a current PayPal account – complete payment as usual.

| PayPal                                                                     | ₩ \$100.00 USD |  |  |  |
|----------------------------------------------------------------------------|----------------|--|--|--|
| Pay with PayPal                                                            |                |  |  |  |
| ostest@yahoo.com                                                           |                |  |  |  |
| Password                                                                   |                |  |  |  |
| Stay logged in for faster checkout ?<br>Not recommended on shared devices. |                |  |  |  |
| Log in                                                                     |                |  |  |  |
| Having trouble loggin                                                      | ng in?         |  |  |  |
| or                                                                         |                |  |  |  |
| Pay with Debit or Cre                                                      | dit Card       |  |  |  |

2) Check Out as a guest - enter credit or debit card information - Pay Now

| PayPal                             | `₩ \$100.00 USD ∨                 |
|------------------------------------|-----------------------------------|
| PayPal Guest Che                   | eckout                            |
| We don't share your financial      | details with the merchant.        |
| Country<br>United States           | ~                                 |
|                                    |                                   |
| Card number<br>4123 5400 9999 9999 | VISA                              |
| Expires<br>11/19                   | CSC 123                           |
| First name<br>Avondale             | Last name<br>Parent               |
| Billing address                    |                                   |
| Street address<br>123 your address |                                   |
| Apt., ste., bldg.                  |                                   |
| City<br>Auburn Hills               |                                   |
| State<br>Michigan                  | ZIP code<br>48326                 |
| Contact Information                |                                   |
| Phone type<br>Mobile               | Phone number<br>+1 (123) 456-7890 |
| Email                              | 0                                 |
|                                    |                                   |
| Pay No                             | pw                                |